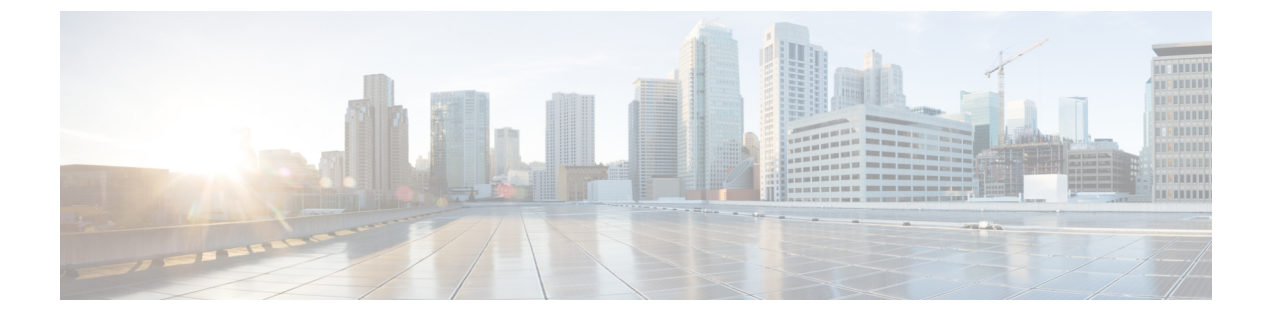

# **Cyber Vision Center**

- Cyber Vision のサポート (1 ページ)
- •LM GUI を使用した CVC センサーのインストール (8 ページ)

# Cyber Vision のサポート

Cisco Cyber Vision Center (CVC) は、制御ネットワークとデータネットワークをリアルタイム でモニタすることにより、産業用制御システム (ICS) 全体の産業用 IoT ネットワークの可視 性を高めます。リリース 17.4 以降の IoT IOS-XE プラットフォームでは、IOX Cyber Vision セ ンサーを展開することで CVC の統合がサポートされます。このセンサーを IoT ルータに展開 すると、プラットフォームは IOX アプリケーションからのトラフィックを Cyber Vision Center に転送してリアルタイムでモニタし、キャプチャした PCAP ファイルを IOX アプリケーショ ンから Vision Center に転送できます。

## IOS-XE プラットフォームでの Cyber Vision Center (CVC) の展開

**ステップ1** 次の場所から、シスコがサポートしている Cyber Vision IOX アプリケーションをダウンロードします。 https://software.cisco.com/download/home/286325414/type/286325316/release/3.1.1?catid=268438162

Cisco Cyber Vision Sensor IOx Application 3.1.1 for IE3400 and IR1101 を選択します。

**ステップ2** 仮想マシンまたは任意のハイパーバイザに CVC バージョン 3.1.1 をインストールします。次の場所は、さまざまなバージョンの CVC のダウンロードリンクです。

https://software.cisco.com/download/home/286325414/type

Cisco Cyber Vision  $\mathbb{U} \mathbb{U} - \mathbb{X} 3.1.1 \mathcal{O} \mathbb{U} \mathbb{U} - \mathbb{X} \mathcal{I} - \mathbb{F}$ :

https://www.cisco.com/c/dam/en/us/td/docs/security/cyber\_vision/Cisco-Cyber-Vision\_Release-Note-3-1-1.pdf

ステップ3 CVC センサーには2 つの VirtualPort Group インターフェイスが必要です。一つは IOx トラフィック用であ り、もう一つは物理インターフェース、SVI、トンネルインターフェース等の ERSPAN ソースでミラーさ れたトラフィック用です。次の図を参照してください。

#### 図 1:L3インターフェイスを介した CVC

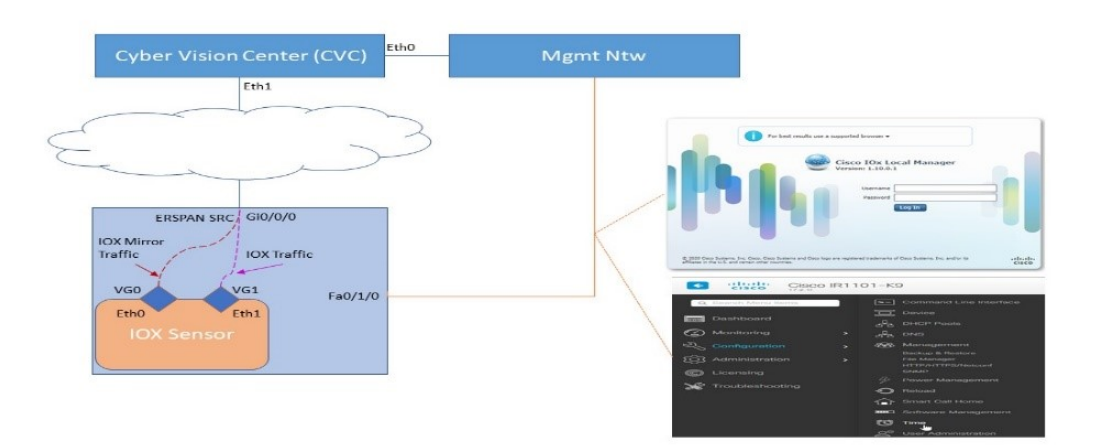

ステップ4 CVC センサーの展開は、LMGUI または CLI からインストールできます。

### L3 設定を介した ERSPAN と仮想ポートグループの設定例

物理ポートと仮想ポートの設定:

interface virtualportgroup 0
ip address 169.254.1.1 255.255.255.252
interface virtualportgroup 1
ip nat inside
ip address 169.254.0.1 255.255.255.252
interface gi0/0/0
ip address 101.0.0.151 255.255.255.0
ip nat outside
no shut

#### ERSPAN 設定:

monitor session 1 type erspan-source source interface Gi0/0/0 no shutdown destination erspan-id 1 mtu 1464 ip address 169.254.1.2 origin ip address 169.254.1.1

アクセスリストを使用した NAT 設定:

ip nat inside source list NAT\_ACL interface Gi0/0/0 overload ip access-list standard NAT\_ACL 10 permit 169.254.0.0 0.0.0.3

### CLIからのインストール

CLIを使用してアプリケーションをインストールするには、CVCセンサーをブートフラッシュ、 USB、または mSATA にコピーします。次に、アプリケーションホスティング CLI を使用して アプリケーションをインストールし、Docker オプションを指定してからアプリケーションをア クティブ化します。

次に例を示します。

```
Router(config-if)#iox
Router# app-hosting install app-id <app-id> package {bootflash:/|usbflash0:|msata:}
app-hosting appid <app-id>
app-vnic gateway0 virtualportgroup 0 guest-interface 0
guest-ipaddress 169.254.1.2 netmask 255.255.255
app-vnic gateway1 virtualportgroup 1 guest-interface 1
guest-ipaddress 169.254.0.2 netmask 255.255.252
app-default-gateway 169.254.0.1 guest-interface 1
app-resource docker
run-opts 1 "--rm --tmpfs /tmp:rw,size=128m"
Router# app-hosting {activate|start|stop|deactivate|uninstall} app-id <app-id</a>
```

### LMGUI からのインストール

LMGUI に到達するには、次を設定します。

iox
ip http server
ip http secure-server
ip http authentication local
Username cisco privilege 15 password cisco
Login URL: http://<Mgmt\_IP>/iox/login

その他の詳細については、次を参照してください。LM GUI を使用した CVC センサーのイン ストール (8ページ)

## ルータ詳細の登録

ステップ1 ログインして次の場所に移動し、CVC に IOS-XE ルータの詳細を登録します。

#### Admin > Sensors > Install Sensor Manually

次に、[Cisco IOx Application] をクリックします。次を参照してください。

図 2:センサーのインストール

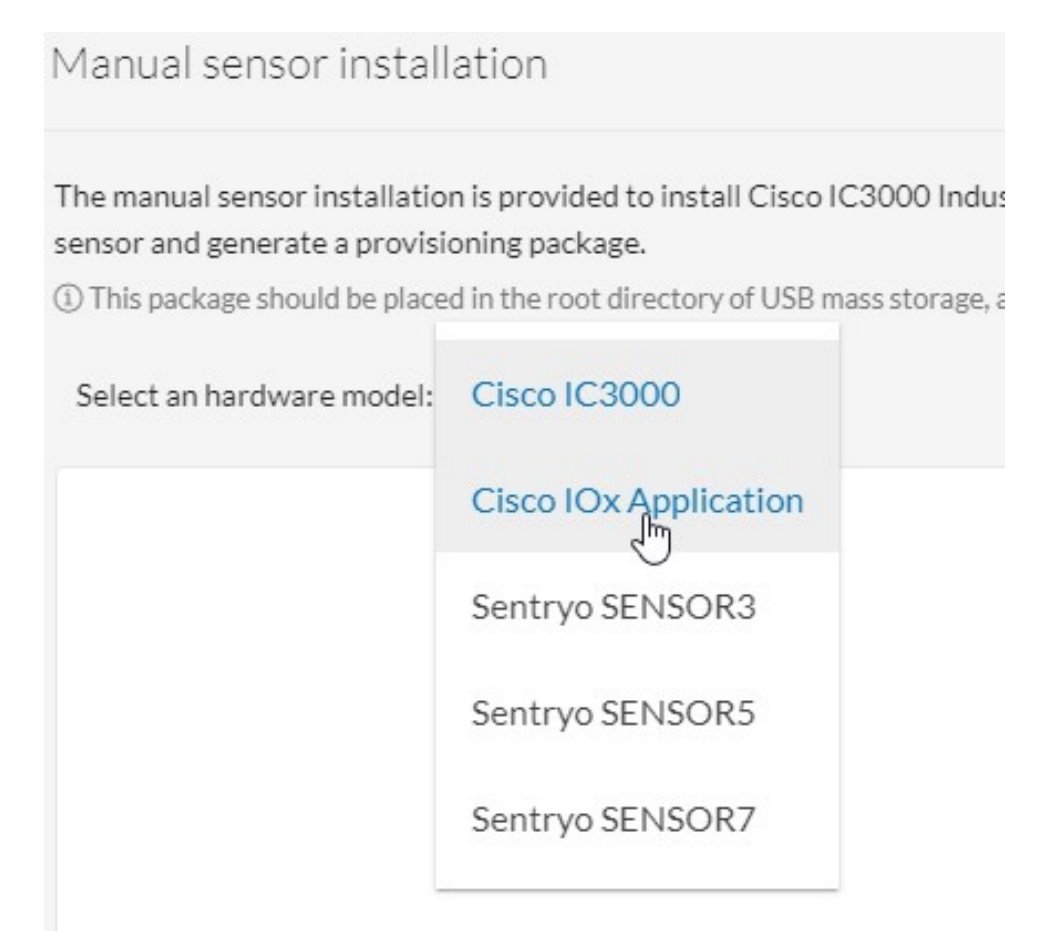

**ステップ2** ルータのシリアル番号を入力します。show inventory の出力と完全に一致する必要があります。次に [Create Sensor] をクリックします。次を参照してください。

#### 図 3: ルータのシリアル番号

| Manual sensor installation                                                                                                    |                                                                                                    |
|----------------------------------------------------------------------------------------------------|----------------------------------------------------------------------------------------------------|
| The manual sensor installation is provided to install Cisco IC3000 Industrial Compute Gateway and sensors that an sensor and generate a provisioning package. (() This package should be placed in the root directory of USB mass storage, and plugged in the IC3000 / Sensor before power Select an hardware model: Cisco IOX Application                                                                                                    | e not allowed to access the Center's DHCP server for automatic configuration. Please fill the fields below to configure your<br>rring it up. |
| Sensor configuration Serial number : Sensor's serial number as printed on the side panel FCW23500HDC Gateway: Optional Capture mode: Optional All: analyze all the flows Optimal (Default): analyze the most relevant flows Optimal (Default): analyze industrial flows Optimal (Default): analyze industrial flows Optimal (Default): analyze industrial flows Optimal (Default): analyze industrial flows Optimal (Default): analyze industrial flows Optimal (Default): analyze industrial flows Optimal (Default): analyze industrial flows Optimal (Default): analyze industrial flows Optimal (Default): analyze industrial flows Optimal (Default): analyze industrial flows | Center IP:<br>Optional, leave blank to use current Center IP address                                                                         |
| 6                                                                                                    | Create Sensor Cancel                                                                                                    |

**ステップ3** [Get Provisioning File] をクリックして、CVC からプロビジョニングファイルを生成します。次を参照してください。

図 4: プロビジョニングファイルの生成

| ▼ FCW23500HDC                         | N/A     | N/A | New ØSSH |
|---------------------------------------|---------|-----|----------|
| S/N: FCW23500HDC<br>Name: FCW23500HDC |         |     |          |
| Status: New                           |         |     |          |
| Processing status: Not e              | nrolled |     |          |
| Capture mode: All                     |         |     |          |
|                                       |         |     |          |

**ステップ4** ローカルディレクトリにプロビジョニングファイルをダウンロードします。ファイルは次のようなファイル名の zip ファイルとして提供されます。

例:

sbs-sensor-config-<S/N of Router>.zip

**ステップ5** LMGUIを使用して、プロビジョニングファイルをルータにインポートします。LMGUIアプリケーションから次の場所に移動します。

Applications > CVC App (Application Name) > Manage > App-DataDir

次を参照してください。

| 义 | 5:  | プロ | ビジ | э — 1 | ングラ | ファイ   | ົມດີ | アッ | プロー | ド |
|---|-----|----|----|-------|-----|-------|------|----|-----|---|
|   | • • |    |    |       |     | · · · |      |    |     |   |

| Applications    | Docker Layers | System Inf | o System S  | Setting | System Troubleshoo |
|-----------------|---------------|------------|-------------|---------|--------------------|
| Resources       | App-info      | App-Config | App-DataDir | Logs    |                    |
| Current Locatio | n: ./         |            |             |         |                    |
| Name            |               |            | Туре        |         | Size               |
| /               |               |            |             |         |                    |

**ステップ6** [Upload] をクリックします。[Upload Configuration] ウィンドウが表示されます。ダウンロードしたプロビ ジョニング済みのファイルを同じ名前で CVC からアップロードします。次を参照してください。

| 义 | 6: | ア | ッ | プ | ' <b></b> | ド設定 | ŧ |
|---|----|---|---|---|-----------|-----|---|
|---|----|---|---|---|-----------|-----|---|

| Uploa   | d Con   | figuration  |          | ×     |
|---------|---------|-------------|----------|-------|
| Path:   | ensor-  | config-ECW2 | 3500HDC. | zip   |
| File to | upload: |             |          |       |
| Choo    | se File | sbs-sensor- | 3500HD   | C.zip |
|         |         |             | V (Can   | 1     |

**ステップ7** CVC の認証を確認します。インストールされているセンサーのステータスが Connected または Waiting for Data に変更されたかどうかを検証します。次を参照してください。

#### 🗵 7 : Sensor Status

| FCW23500HDC                                | 169.254.0.2     | 3.1.0+202004150634 | Connected |
|--------------------------------------------|-----------------|--------------------|-----------|
| S/N: FCW23500HDC                           |                 |                    |           |
| Name: FCW23500HDC                          |                 |                    |           |
| IP address: 169.254.0.                     | 2               |                    |           |
| Version: 3.1.0+202004                      | 150634          |                    |           |
| Status: Connected                          |                 |                    |           |
| Processing status: Norm                    | ally processing |                    |           |
| Uptime: 3h 3s                              |                 |                    |           |
| Capture mode: All                          |                 |                    |           |
| <ul> <li>Start recording sensor</li> </ul> |                 |                    |           |
| 🛓 Download (empty file                     | )               |                    |           |
| Go to statistics                           |                 |                    |           |

## ライブトラフィックのキャプチャ

- **ステップ1** CVC とルータ間で日時を同期します。ライブトラフィックをキャプチャするには、ルータと CVC の間に 正確なクロック同期が必要です。
- ステップ2 IOX トラフィックをシミュレートするか、またはキャプチャされた PCAP ファイルを再生します。ルータ にインストールされている CVC センサーは Docker アプリです。アプリのコンソールにログインするには、 次のコマンドを実行します。

例:

app-hosting connect app-id <app-name> session

ステップ3 LM-GUI から PCAP ファイルをアプリケーションにアップロードします。次のとおりに移動します。

#### Applications > CVC App (Application Name) > Manage > App-Dir

次のコマンドは、PCAP ファイルの再生方法を示しています。

例:

```
Router# app-hosting connect appid CVCSensor session
sh-5.0#
*Jul 14 08:45:05.603: %SELINUX-3-MISMATCH: R0/0: audispd: type=AVC msg=audit(15! in/busybox.nosuid"
    dev="overlay" ino=72930 scontext=system_u:system_r: polaris_bexecute_*
sh-5.0# flowctl read-capture-file /iox_data/appdata/tl04
OK
sh-5.0#
```

ステップ4 CVC のトラフィックをモニタします。次の場所に移動します。 Explore > Essential Data > Activity List

次を参照してください。

🗵 8 : Activity List

| @ Expl                          | ore 🔻 / Essential data 💌 /    | Activity list 🔻             |                            | <u>⊬</u> 8 ·                                                                       |
|---------------------------------|-------------------------------|-----------------------------|----------------------------|------------------------------------------------------------------------------------|
| Sep 24, 2020 1:17:04 PM - Sep 2 | 24, 2020 1:27:04 PM (10 mins) | • LIVE                      |                            |                                                                                    |
| 4 Activities                    |                               |                             |                            | Export to CSV < 1 > 20/page >                                                      |
| Component 💠 🛛 🐨                 | Component 🌲 🛛 🐨               | First activity 💲            | Last activity 🝦            | Tags 🕎                                                                             |
| 169.254.1.2                     | 📷 Cisco 169.254.1.1           | Sep 12, 2020<br>3:00:29 PM  | Sep 24, 2020<br>1:26:33 PM | Tunneling , ARP                                                                    |
| 105.0.0.1                       | 101.0.0.151                   | Sep 14, 2020<br>7:44:21 AM  | Sep 24, 2020<br>1:26:33 PM | <ul> <li>✓ Unestablished ,</li> <li>✓ Ping , ✓ Web ,</li> <li>✓ ARP</li> </ul>     |
| 101.0.0.3                       | (iii) 255.255.255.255         | Jul 14, 2020<br>12:59:47 AM | Sep 24, 2020<br>1:25:51 PM | <ul><li>Time Management</li><li>Broadcast</li></ul>                                |
| SIT-DC                          | 101.0.0.255                   | Jul 14, 2020<br>1:07:50 AM  | Sep 24, 2020<br>1:22:02 PM | <ul> <li>✓ Insecure ,</li> <li>✓ Broadcast ,</li> <li>✓ Netbios , ✓ SMB</li> </ul> |

# LM GUI を使用した CVC センサーのインストール

ステップ1 ユーザアカウントとパスワードを使用してログインします。

```
図 9:ローカルマネージャのログイン
```

|  | Cisco I  | Ox Local Man                | ager |  |
|--|----------|-----------------------------|------|--|
|  | Us<br>Pa | ername<br>Issword<br>Log In |      |  |
|  |          |                             |      |  |

ステップ2 センサー仮想アプリケーションをインストールします。ログインすると、次のメニューが表示されます。 図 10:LM GUI アプリケーションのインストール

| pplications | Docker Layers | System Info | System Setting | System Troubleshoot |
|-------------|---------------|-------------|----------------|---------------------|
|             |               | • Add New   | 🖸 Refresh      |                     |
|             |               |             |                |                     |

**ステップ3** [Add New] をクリックします。アプリケーションファイル(CiscoCyberVision-IOx-aarch64-xxx.tar など)に 移動します。アプリケーションの名前(CCVSensor など)を追加します。

センサー仮想アプリケーションを設定します。次を参照してください。

#### 図 11: CCVSensor のアクティブ化

| Applications                         | Docker Layers        | System Info            | System Setting | System Troubleshoot |
|--------------------------------------|----------------------|------------------------|----------------|---------------------|
|                                      | n concor for corch64 |                        |                | DEPLOYED            |
| CISCO CYDEF VISIOI<br>FYPE<br>docker | I SEISOF TOT AALCHO4 | VERSIO<br>3.1.0+202004 | N<br>150638    | PROFILE             |
| Memory *                             |                      |                        |                | 100.0%              |
| an air                               |                      |                        |                |                     |

ステップ4 Activate をクリックして、センサーアプリケーションの設定を起動します。[CCVSensor] タブをクリックし、[Resources] をクリックします。次を参照してください。

#### 図 12:センサー LM IOXAppDisk のセットアップ

| pplications                                            | Docker Layers                       | System     | Info System     | Setting | System Troubleshoot | CCVSensor |
|--------------------------------------------------------|-------------------------------------|------------|-----------------|---------|---------------------|-----------|
| Resources                                              | App-info                            | App-Config | App-DataDir     | Logs    |                     |           |
|                                                        |                                     |            |                 |         |                     |           |
| <ul> <li>Resources</li> </ul>                          | D. (1                               |            |                 |         |                     |           |
| Resources     Resource     Profile:                    | Profile                             |            |                 |         |                     |           |
| Resources     Resource     Profile:     CPU            | Profile<br>exclusive V<br>1155      |            | cpu-units       |         |                     |           |
| Resources     Resource     Profile:     CPU     Memory | Profile<br>exclusive<br>1155<br>862 |            | cpu-units<br>MB |         |                     |           |

ディスクサイズを 128 MB に変更します。

- (注) それ以上の領域を使用しないでください。
- ステップ5 Advanced Settings にアクセスします。詳細オプションで、[Docker Options]の横にあるテキスト領域に次を 追加して、tmpfs を設定します。

--tmpfs /tmp:rw,size=128m

#### ☑ 13 : Advanced Settings

| 3. 197                                                       |                                                                                                    |                                                                                                    |
|--------------------------------------------------------------|----------------------------------------------------------------------------------------------------|----------------------------------------------------------------------------------------------------|
| Profile:                                                     | exclusive 🔻                                                                                             |                                                                                                    |
| CPU                                                          | 1155                                                                                                    | cpu-units                                                                                                    |
| Memory                                                       | 862                                                                                                    | MB                                                                                                    |
|                                                              |                                                                                                    |                                                                                                    |
| Disk<br>Avail. CPU (cpu                                      | 128<br>u-units) 1155 Avail. M                                                                           | MB<br>mory (MB) 862 Avail. Disk (MB) 438                                                                                      |
| Disk<br>Avail. CPU (cpu<br>* Advanced S                      | 128<br>u-units) 1155 Avail. M<br>ettings                                                                | MB<br>mory (MB) 862 Avail. Disk (MB) 438                                                                                      |
| Disk<br>Avail. CPU (cpu<br>* Advanced S<br>Specify "docker i | 128<br>J-units) 1155 Avail. M<br>ettings<br>run" options to be used wh                                  | MB<br>amory (MB) 862 Avail. Disk (MB) 438<br>le spawning the container. These will override activation settings above.        |
| Disk<br>Avail. CPU (cpu<br>* Advanced S<br>Specify "docker r | 128<br>I-units) 1155 Avail. M<br>ettings<br>run" options to be used wh<br>rm <u>tmofs /tmp:rw</u> ,size | MB<br>mory (MB) 862 Avail. Disk (MB) 438<br>le spawning the container. These will override activation settings above.<br>128m |

**ステップ6** Network Configuration セクション内のホスト上のインターフェイスにコンテナ内のインターフェイスをバインドします。

### 次のタスク

次のセクション (Binding eth0 と Binding eth1) に移動します。

# eth0 のバインディング

eth0を設定するには、次の手順を実行します。

ステップ1 interface eth0 を選択し、[edit] をクリックします。

#### 🗵 14 : eth0

| <ul> <li>Network Configuration</li> </ul> | n              |             |        |
|-------------------------------------------|----------------|-------------|--------|
| Name                                      | Network Config | Description | Action |
| eth0                                      | VPG0           | none        | edit   |
| eth1                                      | Not Configured | none        | edit   |
|                                           |                |             |        |

O Add App Network Interface

ステップ2 インターフェイス VPG1 を選択します。

#### 🗵 15 : VPG1

| Name |               | Network Config                       |
|------|---------------|--------------------------------------|
| eth0 |               | VPG0                                 |
| eth1 |               | Not Configured                       |
| eth0 | VPG1 VirtualP | ortGroup via ints  Interface Setting |
|      | VPG0 VIItualP |                                      |

ステップ3 [Interface Setting] をクリックします。

図16:インターフェイスの設定

| <ul> <li>Network Configuration</li> </ul> | ation       |                                       |
|-------------------------------------------|-------------|---------------------------------------|
| Name                                      |             | Network Config                        |
| eth0                                      |             | VPG0                                  |
| eth1                                      |             | Not Configured                        |
| eth0<br>Description (optional):           | VPG1 Virtua | PortGroup via ints  Interface Setting |
| ✓ OK X Car                                | cel         |                                       |

### ステップ4 次の設定を適用します。

- Static オプションを選択します。
- ・IP/Mask で次を追加 169.254.0.2 / 30
- デフォルトゲートウェイの IP は 169.254.0.1

次に [OK] をクリックします。

#### 図 17 : IPv4 設定

|                            |                  | IPv4 Setting |  |
|----------------------------|------------------|--------------|--|
| <ul> <li>Static</li> </ul> | O Dynamic        | ○ Disable    |  |
| IP/Mask                    | 169.254.0.2 / 30 |              |  |
| DNS                        |                  |              |  |
| Default Gateway IP         | 169.254.0.1      |              |  |
|                            |                  |              |  |

ステップ5 もう一度 [OK] をクリックします。

| Name |             | Network Config                         |  |  |
|------|-------------|----------------------------------------|--|--|
| eth0 |             | VPG0                                   |  |  |
| eth1 |             | Not Configured                         |  |  |
|      |             |                                        |  |  |
| eth0 | VPG0 Virtua | PortGroup via ints   Interface Setting |  |  |

**ステップ6** [Activate (SIP MWI notification mechanism)]ウィンドウが表示されます。[OK] をクリックします。 図 18:ウィンドウのアクティブ化

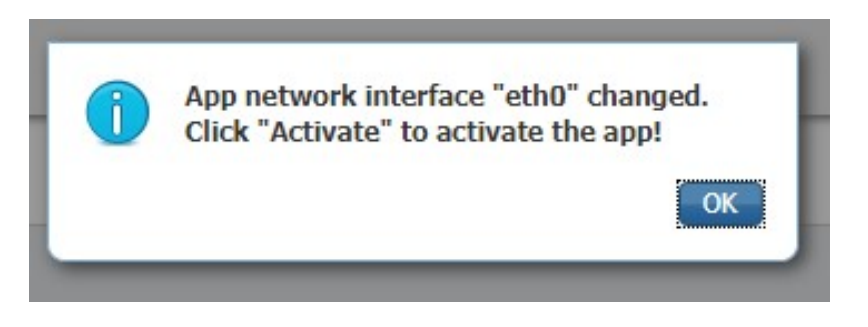

# eth1 のバインディング

ethl インターフェイスを設定するには、次の手順を実行します。

ステップ1 VPG0を選択します。

図 19:VPG0

| Name |             | Network Config                          |
|------|-------------|-----------------------------------------|
| eth0 |             | VPG1                                    |
| eth1 |             | Not Configured                          |
| eth1 | VPG0 Virtua | lPortGroup via ints ▼ Interface Setting |
|      |             |                                         |

- ステップ2 Interface Setting をクリックして、次の設定を適用します。
  - Static オプションを選択します。
  - ・IP/Mask で次を追加 169.254.1.2 / 30

#### 図 20: IPv4 設定

| 5                          |                  |              |
|----------------------------|------------------|--------------|
|                            |                  | 1PV4 Setting |
| <ul> <li>Static</li> </ul> | O Dynamic        | ○ Disable    |
| P/Mask                     | 169.254.1.2 / 30 |              |
| DNS                        |                  |              |
| Default Gateway IP         |                  |              |
|                            |                  |              |

## アプリケーションのアクティブ化

これで、センサーアプリケーションがアクティブになります。

ステップ1 [Activate App] をクリックします。次を参照してください。

図 21:アプリケーションのアクティブ化

|                                              |      |                |       |             |        |        | ✓ Activate App |
|----------------------------------------------|------|----------------|-------|-------------|--------|--------|----------------|
| <ul> <li>Network Configuration</li> </ul>    |      |                |       |             |        |        |                |
| Name                                         | N    | letwork Config |       | Description |        | Action |                |
| eth0                                         | V    | VPG1 r         |       | none        |        | edit   |                |
| eth1                                         | V    | VPG0           |       | none        |        | edit   |                |
| Add App Network Interface                    |      |                |       |             |        |        |                |
| <ul> <li>Peripheral Configuration</li> </ul> |      |                |       |             |        |        |                |
| Device Type                                  | Name |                | Label |             | Status |        | Action         |
| O Add Peripheral                             |      |                |       |             |        |        |                |

ステップ2 進捗状況ウィンドウが表示されます。これが完了するまでに数秒かかる場合があります。

図 22: アクティブ化の進捗

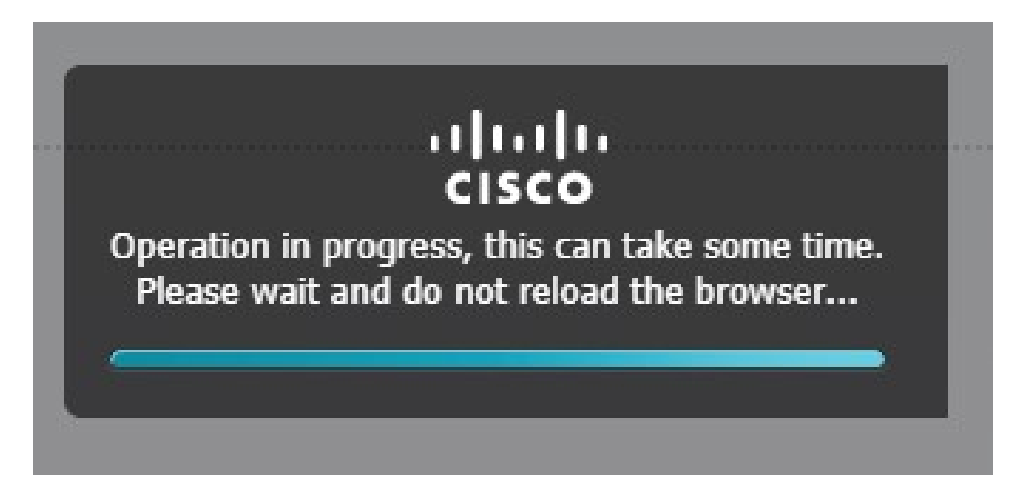

ステップ3 [Applications] をクリックしてアプリのステータスを表示します。次を参照してください。

図 **23**:アプリケーションのリソース

| pilcations<br>Jm_            | Docker Layers           | System :          | Info Syste             | em Setting         | System Troubleshoot          | CCVSensor |
|------------------------------|-------------------------|-------------------|------------------------|--------------------|------------------------------|-----------|
| lesources                    | App-info                | App-Config        | App-DataDi             | r Logs             |                              |           |
| Resources                    |                         |                   |                        |                    |                              |           |
| Resource                     | Profile                 |                   |                        |                    |                              |           |
| Profile:                     | exclusive 🔻             |                   |                        |                    |                              |           |
| CPU                          | 1155                    |                   | cpu-units              |                    |                              |           |
| Memory                       | 862                     |                   | MB                     |                    |                              |           |
| Disk                         | 128                     |                   | MB                     |                    |                              |           |
| Avail. CPU (d                | cpu-units) 1155 A       | vail. Memory (N   | 1 <b>B)</b> 862 Avail. | Disk (MB) 319      |                              |           |
| <ul> <li>Advanced</li> </ul> | Settings                |                   |                        |                    |                              |           |
|                              | r run" options to be us | sed while spawnir | ng the container. T    | hese will override | e activation settings above. |           |
| pecify "docker               |                         |                   |                        |                    |                              |           |

ステップ4 アプリケーションがアクティブ化されており、起動する必要があります。

## アプリケーションの起動

ステップ1 [Start] をクリックします。次を参照してください。

#### 図 24:アプリケーションの起動

| Applications       | Docker Layers        | System Info  | System Setting | System Troubleshoot | CCVSens |
|--------------------|----------------------|--------------|----------------|---------------------|---------|
| CCVSensor          |                      |              |                | ACTIVATED           | 5       |
| Cisco Cyber Visior | n sensor for aarch64 | VERSIO       | N              | PROFILE             |         |
| Memory *           |                      | 3.1.0+202004 | 150638         | 100.0%              |         |
| CPU *              |                      |              |                | 100.0%              |         |
|                    |                      |              |                |                     |         |

ステップ2 進捗状況ウィンドウが表示されます。これが完了するまでに数秒かかる場合があります。

### 図 **25 : [Progress]** ウィンドウ

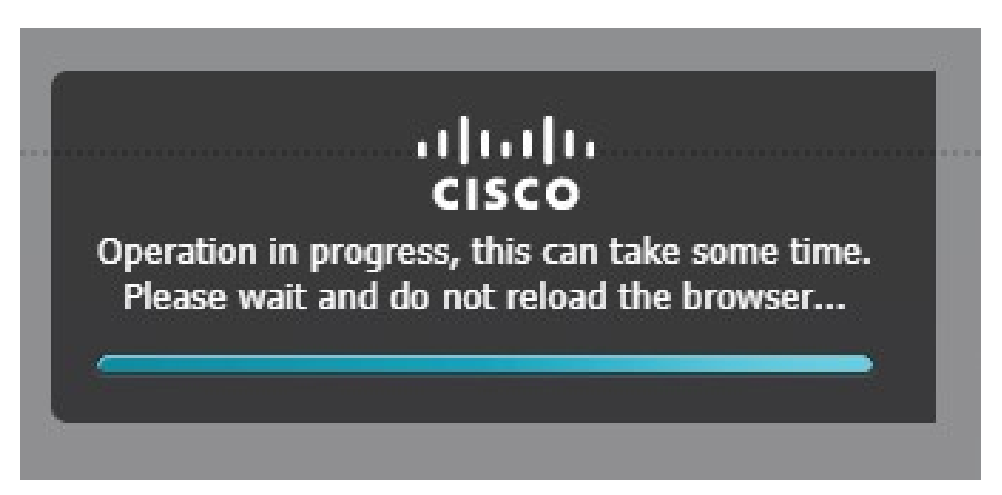

ステップ3 しばらくすると、アプリのステータスが実行中に変わります。

I

#### 図 26: アプリケーション実行中

| Applications   | Docker Layers        | System Info            | System Setting | System Troubleshoot  | CCVSenso |
|----------------|----------------------|------------------------|----------------|----------------------|----------|
| CCVSensor      | r                    |                        |                | RUNNING              |          |
| TYPE<br>docker | n sensor for aarcho4 | VERSIO<br>3.1.0+202004 | N<br>150638    | PROFILE<br>exclusive |          |
| Memory *       |                      |                        |                | 100.0%               |          |
| CPU *          |                      |                        |                | 100.0%               |          |
|                | Stop                 | 🌣 Manage               | e<br>մե        |                      |          |

翻訳について

このドキュメントは、米国シスコ発行ドキュメントの参考和訳です。リンク情報につきましては 、日本語版掲載時点で、英語版にアップデートがあり、リンク先のページが移動/変更されている 場合がありますことをご了承ください。あくまでも参考和訳となりますので、正式な内容につい ては米国サイトのドキュメントを参照ください。